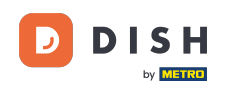

0

Willkommen auf dem DISH POS Dashboard. In diesem Tutorial zeigen wir dir, wie man über einen QR-Code auf dem Tisch nachbestellt. Zuerst klickst du auf Self-service.

| DISH POS v3.29.0                                   |   | HD Video Demo German 💿                                                 |                                  | ଟ                                                                 | Dish Support                                                          | dish_de_video@dish.digital ~                             |
|----------------------------------------------------|---|------------------------------------------------------------------------|----------------------------------|-------------------------------------------------------------------|-----------------------------------------------------------------------|----------------------------------------------------------|
| « Menü minimieren                                  |   | Dashboard                                                              |                                  |                                                                   |                                                                       |                                                          |
| 🕎 Artikel                                          | ~ | Heutige Umsatzdaten                                                    |                                  |                                                                   |                                                                       |                                                          |
| ∿ Finanzen                                         | ~ | Umsatz                                                                 | Transaktionen                    | Durchschnittliche Au                                              | sgaben C                                                              | Offene Bestellungen                                      |
| දිටු Allgemein                                     | ~ | € 0,00                                                                 | 0                                | € 0,00                                                            | ) =                                                                   | € 192,50                                                 |
| <ul> <li>Bezahlen</li> <li>Self-service</li> </ul> | ~ |                                                                        |                                  |                                                                   |                                                                       | Summe<br><b>7</b><br>Letzte Aktualisierung:              |
|                                                    |   | Umsatzdetails<br>– Diese Woche – Vorherige Woche<br>6100<br>690<br>680 |                                  | umsatz bis heute<br>diese woche<br>€ 61,50                        | UMSATZ BIS HEUTE<br>VORHERIGE WOCHE<br>€ 69,50                        | umsatz gesamt<br>vorherige woche<br>€ 69,50              |
|                                                    |   | €70<br>€60<br>€50                                                      |                                  | DURCHSCHNITTLICHE AUSGABEN BIS<br>HEUTE<br>DIESE WOCHE<br>€ 61,50 | DURCHSCHNITTLICHE AUSGABEN BIS<br>HEUTE<br>VORHERIGE WOCHE<br>€ 23,17 | DURCHSCHNITTLICHE AUSGABEN<br>VORHERIGE WOCHE<br>€ 23,17 |
|                                                    |   | 640<br>630<br>620                                                      |                                  | transaktionsanzahl bis heute<br>diese woche<br><b>1</b>           | TRANSAKTIONSANZAHL BIS HEUTE<br>VORHERIGE WOCHE<br><b>3</b>           | TRANSAKTIONEN GESAMT<br>VORHERIGE WOCHE<br><b>3</b>      |
|                                                    |   | €10<br>€0 Montag Dienstag Mittwoch Do                                  | nnerstag Freitag Samstag Sonntag |                                                                   |                                                                       |                                                          |

 Wie man über einen QR-Code auf dem Tisch nachbestellt (Kundenperspektive)

#### Dann gehe zu QR-Codes.

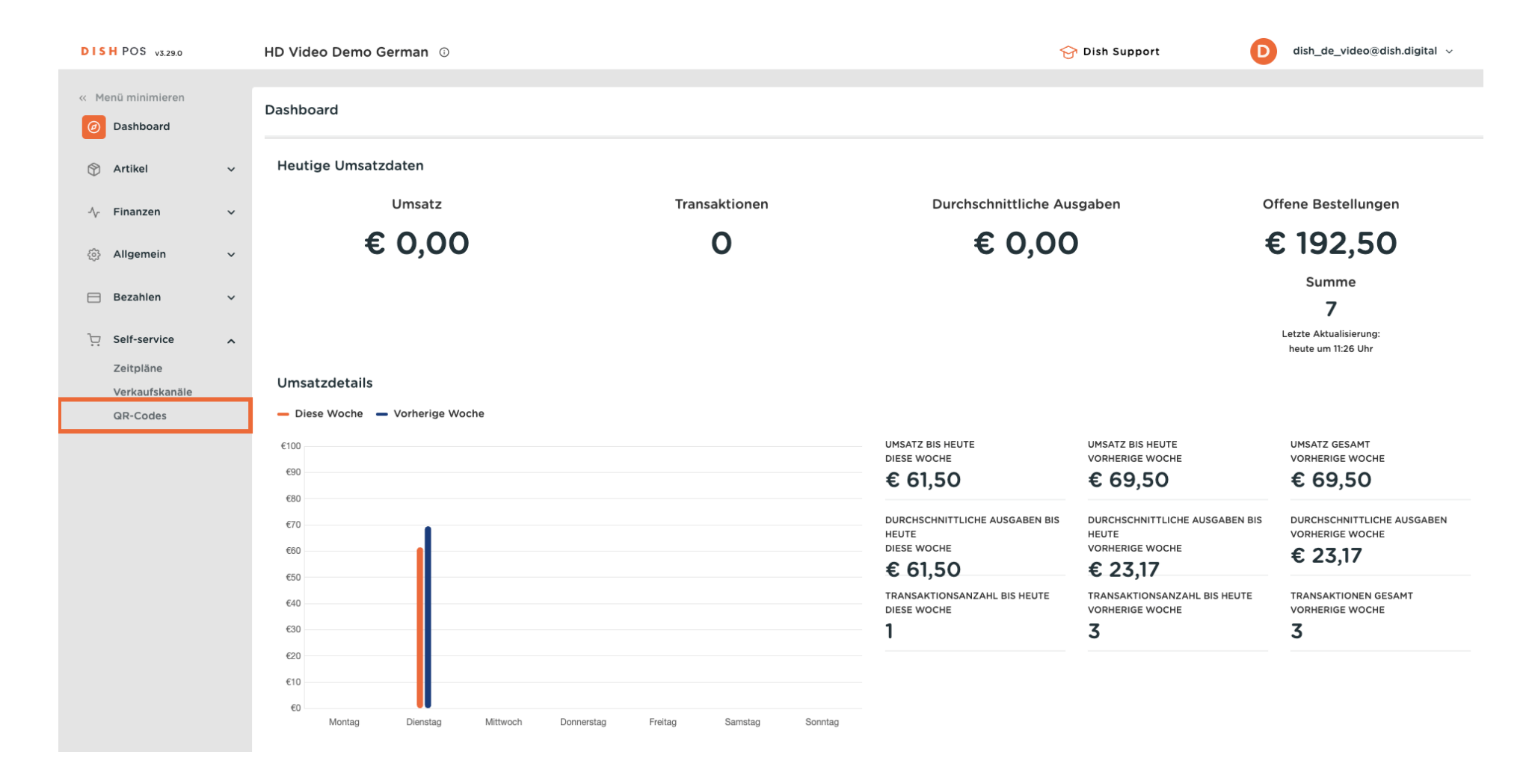

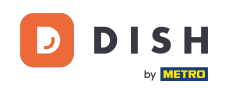

Du befindest dich jetzt in der Übersicht deiner QR-Codes. Öffne nun die Selbstbedienungsansicht eines Tisches, indem du auf die entsprechende URL des Tisches klickst. Hinweis: Der Kunde würde den QR-Code am Tisch scannen.

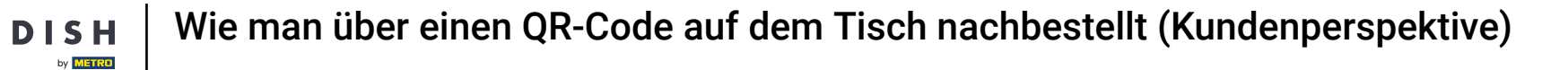

| DISH POS v3.29.0                                       | HD Video Dem  | o German 💿                       |               |                  | 😚 Dist                    | Support D                      | dish_de_video@dish.digital 🗸  |
|--------------------------------------------------------|---------------|----------------------------------|---------------|------------------|---------------------------|--------------------------------|-------------------------------|
| <ul> <li>Menü minimieren</li> <li>Dashboard</li> </ul> | QR-Codes (43) | <ul> <li>Verkaufskanä</li> </ul> | le V Ohne     | ~                | :⊒ Anzeigen <b>50 ~</b> A | Archiv Herunterladen           | + QR-Code hinzufügen          |
| 🕥 Artikel 🗸 🗸                                          |               | Verkaufspunkt 🗘                  | Verkaufskanal | Gebiet/Bereich 🗘 | Name 🗘                    | QR-Code 🗘                      | URL                           |
| -∿ Finanzen ✓                                          | - 🦉 🛈         | Tisch 1                          | Payment       | Restaurant       | Tisch 1                   | 04edab2b-b289-4892-9953-5c4    | 🔓 Link kopierer 📝 Link öffnen |
| 谷 Allgemein <                                          | 🗆 🥖 🛍         | Tisch 10                         | Payment       | Restaurant       | Tisch 10                  | 12886100-01cb-4e8e-87de-16c7d  | ြ Link kopieren 🖓 Link öffnen |
| 🗎 Bezahlen 🗸 🗸                                         | 🗆 🥒 🛍         | Tisch 101                        | Payment       | Terrasse         | Tisch 101                 | 8174378d-2d23-4c22-941f-85151c | 🔓 Link kopieren 🗹 Link öffnen |
| Self-service                                           | 🗆 🥒 🖻         | Tisch 102                        | Payment       | Terrasse         | Tisch 102                 | 933d15aa-f9f0-4f05-8221-492d6  | ြ Link kopieren 🗹 Link öffnen |
| Zeitpläne                                              | 🗆 🥒 🖻         | Tisch 103                        | Payment       | Terrasse         | Tisch 103                 | 52a96bc4-f4ca-45b4-9a9f-edc7   | ြ Link kopieren 🕜 Link öffnen |
| QR-Codes                                               | 🗆 🥒 🖻         | Tisch 104                        | Payment       | Terrasse         | Tisch 104                 | 5c9ce136-388d-4c16-81ac-31e550 | ြ Link kopieren ြ Link öffnen |
|                                                        | 🗆 🥒 🛍         | Tisch 105                        | Payment       | Terrasse         | Tisch 105                 | 6c5e7e38-627c-4057-87f3-6e6d   | 🔓 Link kopieren 🗹 Link öffnen |
|                                                        | 🗆 🥒 🖻         | Tisch 106                        | Payment       | Terrasse         | Tisch 106                 | a1193799-7a14-4d4b-af73-c413a1 | 🔓 Link kopieren 🗹 Link öffnen |
|                                                        | 🗆 🥒 🛍         | Tisch 107                        | Payment       | Terrasse         | Tisch 107                 | 070db412-2b8b-4818-afb2-6550   | 🔓 Link kopieren 🗹 Link öffnen |
|                                                        | 🗆 🥒 🗓         | Tisch 108                        | Payment       | Terrasse         | Tisch 108                 | 6336f44b-bf87-43d4-9312-7fcf32 | 🔓 Link kopieren 🗹 Link öffnen |
|                                                        | 🗆 🥒 🖻         | Tisch 109                        | Payment       | Terrasse         | Tisch 109                 | 4252ee02-3f36-4eec-8a08-181fd  | 🔓 Link kopieren 🗹 Link öffnen |
|                                                        | 🗆 🥒 🖻         | Tisch 11                         | Payment       | Restaurant       | Tisch 11                  | 49761e21-6628-4300-a43c-f71e6  | ြ Link kopieren 🗗 Link öffnen |
|                                                        | 🗆 🥒 🛍         | Tisch 11                         | Payment       | Terrasse         | Tisch 11                  | 2c008fae-1919-449c-8905-6ebe2  | 🔓 Link kopieren 🗹 Link öffnen |
|                                                        | 🗆 🥒 🖻         | Tisch 110                        | Payment       | Terrasse         | Tisch 110                 | 22412187-8bb0-4884-99c4-1069   | 🔓 Link kopieren 🗹 Link öffnen |
|                                                        | - <u> </u>    | T                                | Designed      | 1                | TI                        | 4-0-7051 5076 4100 000- 7040-  | Contrational and Children and |

D

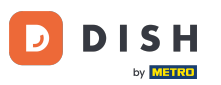

Der Webshop wird angezeigt. Klicke auf Bestellung aufgeben, um den Vorgang zu starten.

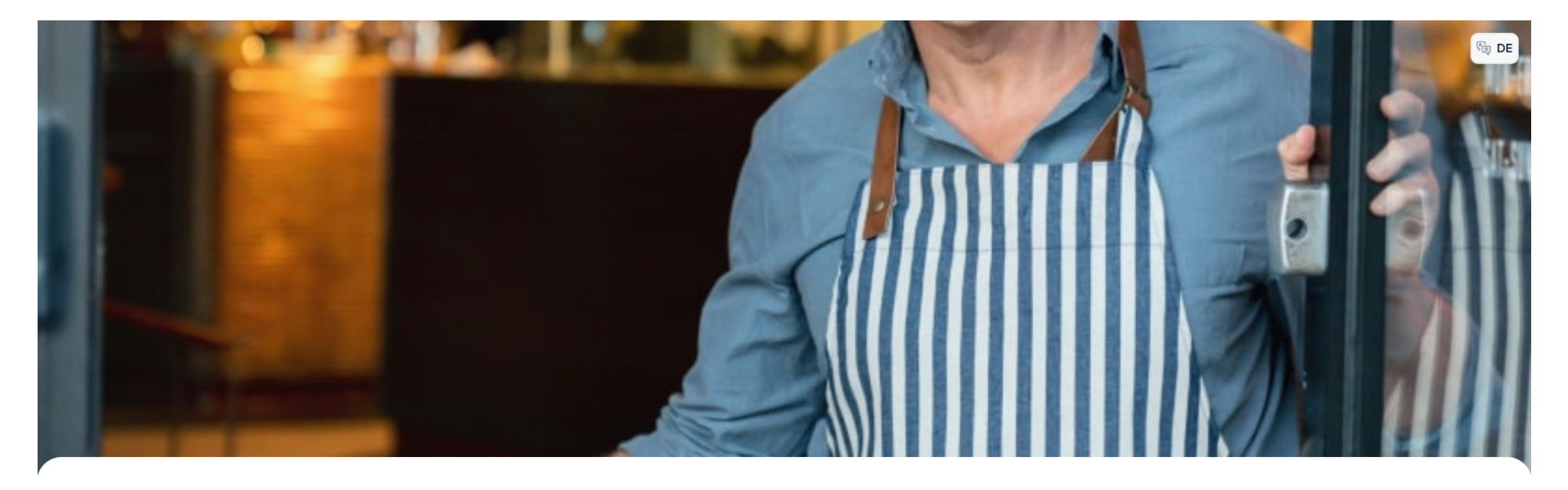

#### **DISH** POS

Willkommen in unserem Restaurant!

Bestellen Sie ganz einfach über den QR-Code.

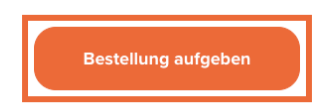

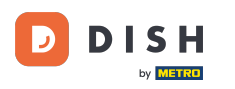

# • Klicke nun einfach auf den Artikel, den du hinzufügen möchtest.

| DISH POS                          |                                     |                                |                                       |                           |                                        | () (R) DE                       |
|-----------------------------------|-------------------------------------|--------------------------------|---------------------------------------|---------------------------|----------------------------------------|---------------------------------|
| Aperitif Vorspeisen Salate Haupts | peisen Ergänzungen Nachspeiser      | n Menu Heiße Getränke Kaffeesp | ezialitäten Tee Alkoholfreie Getränke | Biere vom Fass Whiskey Fl | asche Bier Ausländischen Spirituosen ( | Cognac Weine Geschenkkarte Take |
| Q Z Allergene                     |                                     |                                |                                       |                           |                                        |                                 |
| Aperitif                          |                                     |                                |                                       |                           |                                        |                                 |
| Austern Pro Stuck                 | Austern Pro Stuck<br>Passionsfrucht | Kaviar 10gr.)                  | lberico(100gr.)                       |                           |                                        |                                 |
| € 3,00                            | € 3,50                              | € 29,50                        | € 15,00                               |                           |                                        |                                 |
| Vorspeisen                        |                                     |                                | -                                     |                           |                                        |                                 |
| Steak Tartar                      | Entenleber                          | Calamari                       | Kalbsbries                            | Gruner Spargel            | Hummersuppe                            |                                 |
| € 13,50                           | € 18,50                             | Begrenzt verfügbar<br>€ 14,00  | € 17,50                               | € 11,50                   | € 13,50                                |                                 |
| Salate                            |                                     |                                | -                                     |                           |                                        |                                 |
| Roh Marinierter Lachs             | Burrata                             | Klassischer Caesar             |                                       |                           |                                        |                                 |
| € 12,00                           | € 10,00                             | € 9,00                         |                                       |                           |                                        |                                 |
| Hauptspeisen                      |                                     |                                |                                       |                           |                                        |                                 |
| Bearnaise-steak Und<br>Pommes     | Fleisch Des Tages                   | Tournedos                      | Fisch Des Tages                       | Steak Tartar              | Kasefondue                             | Miesmuscheln                    |
| € 19,50                           |                                     | € 26,95                        |                                       | € 21,50                   | € 21,50                                | € 21,50                         |
| Saisonales Gemuse                 |                                     |                                |                                       |                           |                                        |                                 |

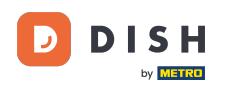

• Wenn du einige Artikel ausgewählt hast, klicke auf Bestellung anzeigen, um dir einen Überblick über deinen Warenkorb zu verschaffen, bevor du bestellst.

| DISH POS                           |                              |                                   |                                       |                              |                                    | () (E DE                        |
|------------------------------------|------------------------------|-----------------------------------|---------------------------------------|------------------------------|------------------------------------|---------------------------------|
| Aperitif Vorspeisen Salate Hauptsp | eisen Ergänzungen Nachspeise | n Menu Heiße Getränke Kaffeesp    | ezialitäten Tee Alkoholfreie Getränke | Biere vom Fass Whiskey Flase | che Bier Ausländischen Spirituosen | Cognac Weine Geschenkkarte Take |
| Q Z Allergene                      |                              |                                   |                                       |                              |                                    |                                 |
| Aperitif                           |                              |                                   |                                       |                              |                                    |                                 |
| Austern Pro Stuck                  | Austern Pro Stuck            | Kaviar 10gr.)                     | lberico(100gr.)                       |                              |                                    |                                 |
| € 3,00                             | € 3,50                       | € 29,50                           | € 15,00                               |                              |                                    |                                 |
| Vorspeisen                         |                              |                                   |                                       |                              |                                    |                                 |
| Steak Tartar                       | Entenleber                   | Calamari                          | Kalbsbries                            | Gruner Spargel               | Hummersuppe                        |                                 |
| € 13,50                            | € 18,50                      | Begrenzt verfügbar<br>- € 14,00 1 | € 17,50                               | € 11,50                      | € 13,50                            |                                 |
| Salate                             |                              |                                   |                                       |                              |                                    |                                 |
| Roh Marinierter Lachs              | Burrata                      | Klassischer Caesar                |                                       |                              |                                    |                                 |
| € 12,00                            | € 10,00                      | € 9,00                            |                                       |                              |                                    |                                 |
| Hauptspeisen                       |                              |                                   |                                       |                              |                                    |                                 |
| Bearnaise-steak Und<br>Pommes      | Fleisch Des Tages            | Tournedos                         | Fisch Des Tages                       | Steak Tartar                 | Kasefondue                         | Miesmuscheln                    |
| € 19,30<br>(=1)                    |                              | 6 20,93                           | Bestellung anzeigen                   | C 21,30                      | € 21,90                            | € 21,50                         |

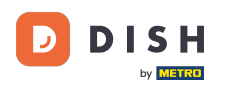

### Fahre dann mit der Bestellung fort, indem du auf Bestellen klickst.

| Ihre Bestellung | ×       |
|-----------------|---------|
| ⊖ 1 ⊕ Calamari  | € 14,00 |

|              | Bestellen |         |
|--------------|-----------|---------|
| umme         |           | € 14,00 |
| vischensumme |           | € 14,00 |
| Kommentar    |           |         |
| Kommentar    |           |         |

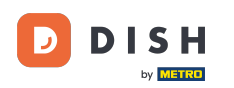

0

# Ist die Funktion "Nachbestellung per QR-Code auf dem Tisch" aktiviert, kann der Kunde "Später bezahlen" als Zahlungsmethode auswählen.

| ✓ Zurück zur Bestellung                                                                                                    |                                  |
|----------------------------------------------------------------------------------------------------|----------------------------------|
| Zur Kasse                                                                                                    | HD Video Demo German - Tisch 106 |
| 🖻 Ihre Bestellung                                                                                                    | € 14,00 ∨                        |
| Trinkgeld hinzufügen?                                                                                                    |                                  |
| Kein Trinkgeld                                                                                                    | € 10,00                          |
| Zahlungsart                                                                                                    |                                  |
| O Später bezahlen                                                                                                    |                                  |
| O Bargeld                                                                                                    |                                  |
| O Pin                                                                                                    |                                  |
| Mit dem Abschluss der Bestellung akzeptieren Sie unsere Datenschutzbestimmungen und unsere Allgemeine Verkaufsbedingungen<br>Lesen Sie unsere Impressum |                                  |
| Zwischensumme                                                                                                    | € 14,00                          |
| Summe                                                                                                    | € 14,00                          |
| Bestellung                                                                                                    | g abschließen                    |

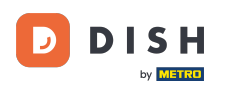

0

### Setze nun den Bestellvorgang fort, indem du auf Bestellung abschließen klickst.

| Später bezahlen                                                                                                    |         |
|----------------------------------------------------------------------------------------------------|---------|
| O Bargeld                                                                                                    |         |
| O Pin                                                                                                    |         |
| Mit dem Abschluss der Bestellung akzeptieren Sie unsere Datenschutzbestimmungen und unsere Allgemeine Verkaufsbedingungen<br>Lesen Sie unsere Impressum |         |
| Zwischensumme                                                                                                    | € 14,00 |
| Summe                                                                                                    | € 14,00 |

# Um nun zur Bestellung zurückzukehren und erneut zu bestellen, öffne dieselbe URL, auf, die du zuvor geklickt hast. Hinweis: Der Kunde würde wieder den QR-Code auf dem Tisch scannen.

| DISH POS v3.29.0                                                            |   | HD Video Demo German 💿    |                  |               |                  |                            | Support D                      | dish_de_video@dish.digital        |
|-----------------------------------------------------------------------------|---|---------------------------|------------------|---------------|------------------|----------------------------|--------------------------------|-----------------------------------|
| « Menü minimieren                                                           |   | QR-Codes (43)<br>Q Suchen | O Verkaufskanäle | ✓ Ohne        | ~                | i≘ Anzeigen <b>50 ∨</b> Ar | rchiv Herunterladen            | + QR-Code hinzufügen              |
| Artikel                                                                     | ~ |                           | Verkaufspunkt 🗘  | Verkaufskanal | Gebiet/Bereich 🗘 | Name 🗘                     | QR-Code 🗘                      | URL                               |
| $-\!\!\!\!\!\!\!\!\!\!\!\!\!\!\!\!\!\!\!\!\!\!\!\!\!\!\!\!\!\!\!\!\!\!\!\!$ | ~ | - / ū                     | Tisch 1          | Payment       | Restaurant       | Tisch 1                    | 04edab2b-b289-4892-9953-5c4    | 🔓 Link kopierer 🖸 Link öffnen     |
| <ි > Allgemein                                                              | ~ | 🗆 🥖 🖻                     | Tisch 10         | Payment       | Restaurant       | Tisch 10                   | 12886100-01cb-4e8e-87de-16c7d  | ြ Link kopieren 🖓 Link öffnen     |
| Ξ Bezahlen                                                                  | ~ | 🗆 🥒 🖻                     | Tisch 101        | Payment       | Terrasse         | Tisch 101                  | 8174378d-2d23-4c22-941f-85151c | ြ Link kopieren 🗗 Link öffnen     |
| Self-service                                                                | ^ | 🗆 🥖 🛍                     | Tisch 102        | Payment       | Terrasse         | Tisch 102                  | 933d15aa-f9f0-4f05-8221-492d6  | ြ Link kopieren 🖓 Link öffnen     |
| Zeitpläne                                                                   |   | 🗆 🦉 🗓                     | Tisch 103        | Payment       | Terrasse         | Tisch 103                  | 52a96bc4-f4ca-45b4-9a9f-edc7   | ြ Link kopieren 🕜 Link öffnen     |
| QR-Codes                                                                    |   | 🗆 🥒 🖻                     | Tisch 104        | Payment       | Terrasse         | Tisch 104                  | 5c9ce136-388d-4c16-81ac-31e55( | 🔓 Link kopieren 🕜 Link öffnen     |
|                                                                             |   | 🗆 🥖 🖻                     | Tisch 105        | Payment       | Terrasse         | Tisch 105                  | 6c5e7e38-627c-4057-87f3-6e6d   | 🔓 Link kopieren 🖓 Link öffnen     |
|                                                                             |   | 🗆 🥒 🖻                     | Tisch 106        | Payment       | Terrasse         | Tisch 106                  | a1193799-7a14-4d4b-af73-c413a1 | 🔓 Link kopieren 🗹 Link öffnen     |
|                                                                             |   | 🗆 🥒 🖻                     | Tisch 107        | Payment       | Terrasse         | Tisch 107                  | 070db412-2b8b-4818-afb2-6550   | ြ Link kopieren 🕜 Link öffnen     |
|                                                                             |   | 🗆 🥒 🖻                     | Tisch 108        | Payment       | Terrasse         | Tisch 108                  | 6336f44b-bf87-43d4-9312-7fcf3; | ြ Link kopieren ြို Link öffnen   |
|                                                                             |   | 🗆 🥒 🛈                     | Tisch 109        | Payment       | Terrasse         | Tisch 109                  | 4252ee02-3f36-4eec-8a08-181fd  | ြ Link kopieren 🗗 Link öffnen     |
|                                                                             |   | 🗆 🥒 🖻                     | Tisch 11         | Payment       | Restaurant       | Tisch 11                   | 49761e21-6628-4300-a43c-f71e6  | ြြ Link kopieren ြို Link öffnen  |
|                                                                             |   | 🗆 🥒 🛈                     | Tisch 11         | Payment       | Terrasse         | Tisch 11                   | 2c008fae-1919-449c-8905-6ebe2  | ြြ Link kopieren ြို Link öffnen  |
|                                                                             |   | 🗆 🥒 🛈                     | Tisch 110        | Payment       | Terrasse         | Tisch 110                  | 22412187-8bb0-4884-99c4-1069   | ြ Link kopieren 🕜 Link öffnen     |
|                                                                             |   | <u> </u>                  | TI 110           | B             |                  | TI                         | 4-0-7051 5076 4100 000- 70-00- | C. I latitude en en i latitude en |

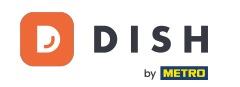

Du kannst jetzt weitere Artikel bestellen. Dazu klickst du auf Mehr bestellen. Wenn du auf weiter klickst, wird der Kunde zur Kasse geleitet, anstatt erneut zu bestellen.

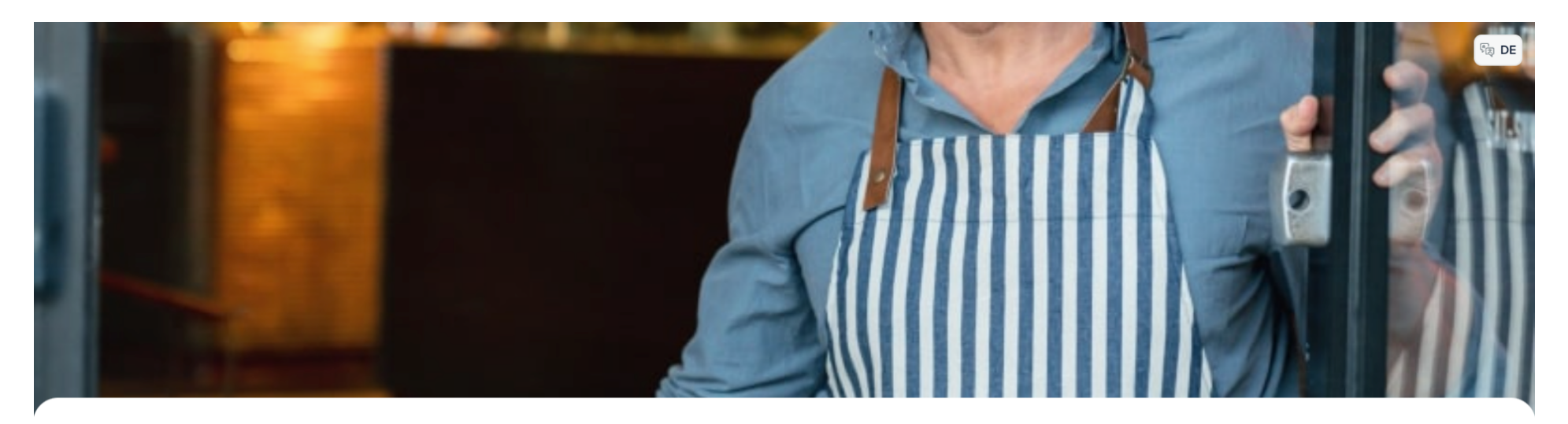

**DISH** POS

Willkommen in unserem Restaurant!

Bestellen Sie ganz einfach über den QR-Code

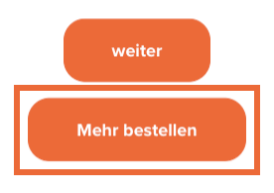

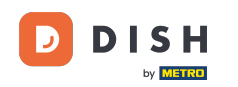

### Hinweis: Dein Personal kann der Bestellung auch weitere Artikel über die Kasse hinzufügen.

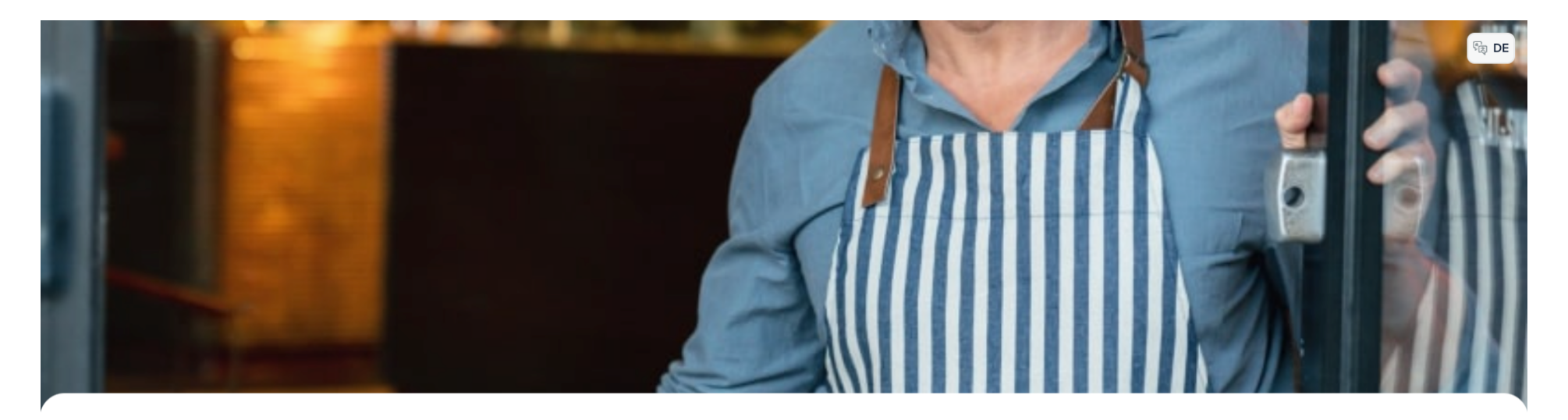

DISH POS

Willkommen in unserem Restaurant!

Bestellen Sie ganz einfach über den QR-Code.

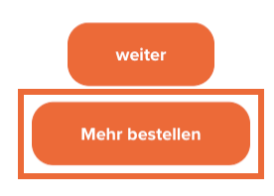

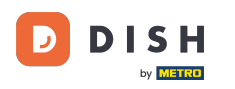

Füge nun einen neuen Artikel zu deiner Bestellung hinzu. Dazu klickst du auf den entsprechenden Artikel.

| O B DE                            |                                     |                               |                                        |                            |                                        |                                 |  |
|-----------------------------------|-------------------------------------|-------------------------------|----------------------------------------|----------------------------|----------------------------------------|---------------------------------|--|
| Aperitif Vorspeisen Salate Haupts | peisen Ergänzungen Nachspeisen      | Menu Heiße Getränke Kaffees   | spezialitäten Tee Alkoholfreie Getränk | e Biere vom Fass Whiskey F | Flasche Bier Ausländischen Spirituosen | Cognac Weine Geschenkkarte Take |  |
| Q 2ª Allergene                    |                                     |                               |                                        |                            |                                        |                                 |  |
| Aperitif                          |                                     |                               |                                        |                            |                                        |                                 |  |
| Austern Pro Stuck                 | Austern Pro Stuck<br>Passionsfrucht | Kaviar 10gr.)                 | Iberico(100gr.)                        |                            |                                        |                                 |  |
| € 3,00                            | € 3,50                              | € 29,50                       | € 15,00                                |                            |                                        |                                 |  |
| Vorspeisen                        |                                     |                               |                                        |                            |                                        |                                 |  |
| Steak Tartar                      | Entenleber                          | Calamari                      | Kalbsbries                             | Gruner Spargel             | Hummersuppe                            |                                 |  |
| € 13,50                           | € 18,50                             | Begrenzt verfügbar<br>€ 14,00 | € 17,50                                | € 11,50                    | € 13,50                                |                                 |  |
| Salate                            |                                     |                               |                                        | •                          |                                        |                                 |  |
| Roh Marinierter Lachs             | Burrata                             | Klassischer Caesar            |                                        |                            |                                        |                                 |  |
| € 12,00                           | € 10,00                             | € 9,00                        |                                        |                            |                                        |                                 |  |
| Hauptspeisen                      |                                     |                               |                                        |                            |                                        |                                 |  |
| Bearnaise-steak Und<br>Pommes     | Fleisch Des Tages                   | Tournedos                     | Fisch Des Tages                        | Steak Tartar               | Kasefondue                             | Miesmuscheln                    |  |
| € 19.50                           |                                     | € 26,95                       |                                        | € 21,50                    | € 21,50                                | € 21,50                         |  |
| ÊO                                |                                     |                               | Bestellung anzeigen                    |                            |                                        | € 14,00                         |  |

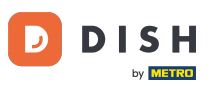

# Offne dann die Übersicht über deine Bestellung, indem du auf Bestellung anzeigen klickst.

| DISH POS                          |                                     |                               |                                      |                                 |                                    | () िह्य DE                     |
|-----------------------------------|-------------------------------------|-------------------------------|--------------------------------------|---------------------------------|------------------------------------|--------------------------------|
| Aperitif Vorspeisen Salate Haupts | peisen Ergänzungen Nachspeisen      | Menu Heiße Getränke Kaffeespe | zialitäten Tee Alkoholfreie Getränke | e Biere vom Fass Whiskey Flasch | e Bier Ausländischen Spirituosen C | ognac Weine Geschenkkarte Take |
| Q Z Allergene                     |                                     |                               |                                      |                                 |                                    |                                |
| Aperitif                          |                                     |                               |                                      |                                 |                                    |                                |
| Austern Pro Stuck                 | Austern Pro Stuck<br>Passionsfrucht | Kaviar 10gr.)                 | Iberico(100gr.)                      |                                 |                                    |                                |
| € 3,00                            | € 3,50                              | € 29,50                       | € 15,00                              |                                 |                                    |                                |
| Vorspeisen                        |                                     |                               |                                      |                                 |                                    |                                |
| Steak Tartar                      | Entenleber                          | Calamari                      | Kalbsbries                           | Gruner Spargel                  | Hummersuppe                        |                                |
| € 13,50                           | € 18,50                             | Begrenzt verfügbar<br>€ 14,00 | € 17,50                              | € 11,50                         | € 13,50                            |                                |
| Salate                            |                                     |                               |                                      |                                 |                                    |                                |
| Roh Marinierter Lachs             | Burrata                             | Klassischer Caesar            |                                      |                                 |                                    |                                |
| € 12,00                           | € 10,00                             | € 9,00                        |                                      |                                 |                                    |                                |
| Hauptspeisen                      |                                     |                               |                                      |                                 |                                    |                                |
| Bearnaise-steak Und<br>Pommes     | Fleisch Des Tages                   | Tournedos                     | Fisch Des Tages                      | Steak Tartar                    | Kasefondue                         | Miesmuscheln                   |
| Ê0                                |                                     | 6 20.95                       | Bestellung anzeigen                  | C 21,JU                         | 6.21,30                            | € 21,30                        |

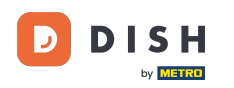

Du hast jetzt einen Überblick über deine bereits bestellten Artikel und die Artikel, die du bestellen möchtest. Klicke auf Bestellen, um fortzufahren.

| Ihre Bestellung          | ×       |
|--------------------------|---------|
| ─ 1                      | € 17,50 |
| Vorherige Bestellung(on) |         |
| 1x Calamari              | € 14,00 |

|                 | Bestellen |
|-----------------|-----------|
| Summe           | € 31,50   |
| Zwischensumme   | € 31,50   |
| Neue Bestellung | € 17,50   |
| Kommentar       |           |

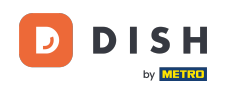

Solange deine Bestellung noch nicht vollständig ausgecheckt ist, kannst du "Später bezahlen" auswählen. Um auszuchecken, wähle eine Zahlungsmethode aus. Setze dazu das entsprechende Häkchen.

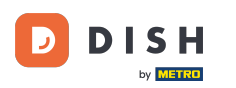

| Zur Kasse                                                                                                    | HD Video Demo German - Tisch 106 |  |  |
|----------------------------------------------------------------------------------------------------|----------------------------------|--|--|
|                                                                                                    |                                  |  |  |
| Ihre Bestellung                                                                                                    | € 31,50 ∨                        |  |  |
| Trinkgeld hinzufügen?                                                                                                    |                                  |  |  |
| Kein Trinkgeld                                                                                                    | € 10,00                          |  |  |
|                                                                                                    |                                  |  |  |
| Zahlungsart                                                                                                    |                                  |  |  |
| O Später bezahlen                                                                                                    |                                  |  |  |
| Sargeld                                                                                                    |                                  |  |  |
| O Pin                                                                                                    |                                  |  |  |
| Mit dem Abschluss der Bestellung akzeptieren Sie unsere Datenschutzbestimmungen und unsere Allgemeine Verkaufsbedingungen |                                  |  |  |
| Lesen Sie unsere Impressum                                                                                                |                                  |  |  |
|                                                                                                    |                                  |  |  |
|                                                                                                    |                                  |  |  |
|                                                                                                    |                                  |  |  |
|                                                                                                    |                                  |  |  |
| Zwischensumme                                                                                                    | € 31,50                          |  |  |
| Summe                                                                                                    | € 31,50                          |  |  |
| Bestellung abschließen                                                                                                    |                                  |  |  |

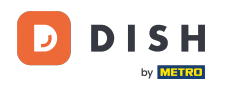

i

Je nachdem, welche Zahlungsmethoden du eingerichtet hast, hast du verschiedene Möglichkeiten, aus denen er wählen kann.

| Zurück zur Bestellung                                                                                                    |  |  |                                  |
|----------------------------------------------------------------------------------------------------|--|--|----------------------------------|
| Zur Kasse                                                                                                    |  |  | HD Video Demo German - Tisch 106 |
| Ê Ihre Bestellung                                                                                                    |  |  | € 31,50 ∨                        |
| Trinkgeld hinzufügen?                                                                                                    |  |  |                                  |
| Kein Trinkgeld                                                                                                    |  |  | € 10,00                          |
|                                                                                                    |  |  |                                  |
| Zahlungsart                                                                                                    |  |  |                                  |
| O Später bezahlen                                                                                                    |  |  |                                  |
| O Bargeld                                                                                                    |  |  |                                  |
| O Pin                                                                                                    |  |  |                                  |
| Mit dem Abschluss der Bestellung akzeptieren Sie unsere Datenschutzbestimmungen und unsere Allgemeine Verkaufsbedingungen |  |  |                                  |
| Lesen Sie unsere Impressum                                                                                                |  |  |                                  |
|                                                                                                    |  |  |                                  |
|                                                                                                    |  |  |                                  |
|                                                                                                    |  |  |                                  |
|                                                                                                    |  |  |                                  |
| Zwischensumme                                                                                                    |  |  | € 31,50                          |
| Summe                                                                                                    |  |  | € 31,50                          |
| Bestellung abschließen                                                                                                    |  |  |                                  |

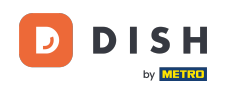

Wenn du eine Zahlungsmethode ausgewählt hast, klicke auf Bestellung abschließen, um mit der Zahlung fortzufahren. Das war's. Du hast das Tutorial abgeschlossen und weißt jetzt wie man über einen QR-Code auf dem Tisch nachbestellt.

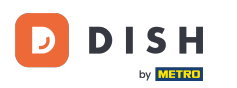

| Zurück zur Bestellung                                                                                                    |                                  |
|----------------------------------------------------------------------------------------------------|----------------------------------|
| Zur Kasse                                                                                                    | HD Video Demo German - Tisch 106 |
| Ihre Bestellung                                                                                                    | € 31,50 ∨                        |
| Trinkgeld hinzufügen?                                                                                                    |                                  |
| Kein Trinkgeld                                                                                                    | € 10,00                          |
| Zahlungsart                                                                                                    |                                  |
| O Später bezahlen                                                                                                    |                                  |
| O Bargeld                                                                                                    |                                  |
| O Pin                                                                                                    |                                  |
| Mit dem Abschluss der Bestellung akzeptieren Sie unsere Datenschutzbestimmungen und unsere Allgemeine Verkaufsbedingungen<br>Lesen Sie unsere Impressum |                                  |
| Zwischensumme                                                                                                    | € 31,50                          |
| Summe                                                                                                    | € 31,50                          |
|                                                                                                    | Bestellung abschließen           |

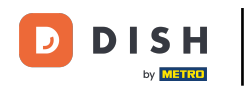

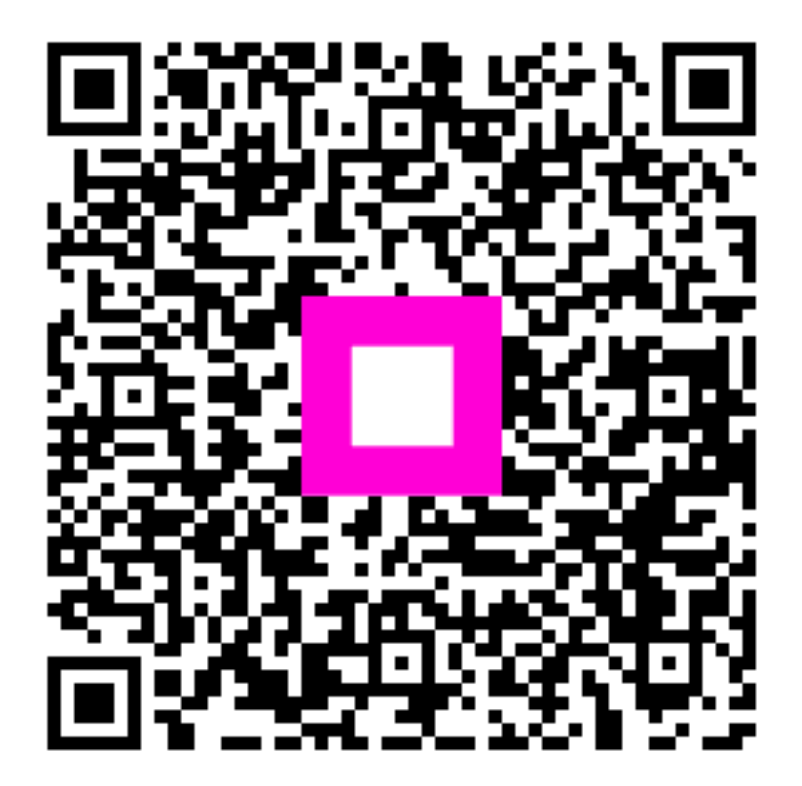

Scan to go to the interactive player